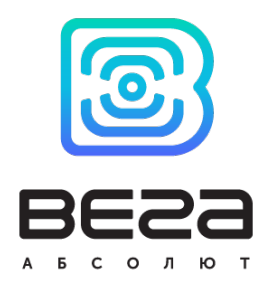

# БАЗОВАЯ СТАНЦИЯ БС-1.2 / БС-2.2 / БС-2.2 LTE

РУКОВОДСТВО ПО ЭКСПЛУАТАЦИИ

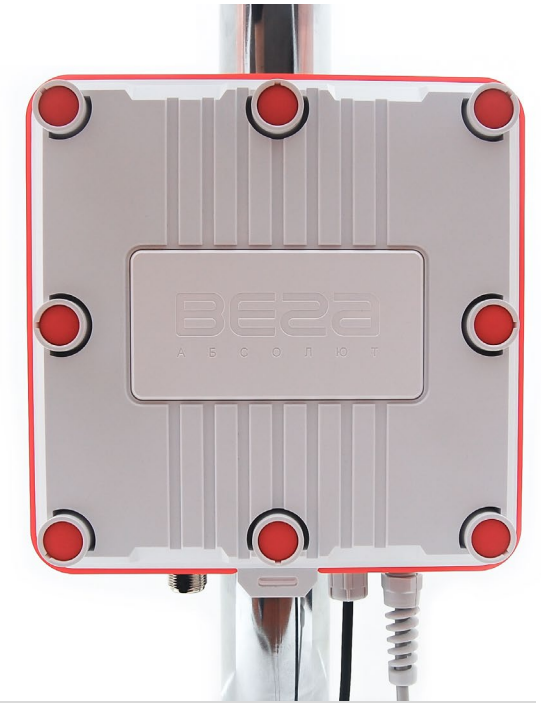

| РЕВИЗИЯ ДОКУМЕНТАЦИИ | РЕВИЗИЯ БС | ВЕРСИЯ ПО |
|----------------------|------------|-----------|
| 28                   | 3          | 1.0       |
|                      |            |           |

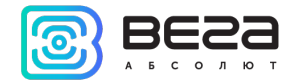

# оглавление

| ВВЕДЕНИЕ                                                     | 4  |
|--------------------------------------------------------------|----|
| 1 НАЗНАЧЕНИЕ И ПРИНЦИП РАБОТЫ                                | 5  |
| 2 ТЕХНИЧЕСКИЕ ХАРАКТЕРИСТИКИ                                 | 6  |
| 3 РАБОТА С УСТРОЙСТВОМ                                       | 8  |
| Внешний вид устройства                                       | 8  |
| Средства управления – кнопки и переключатели                 | 11 |
| Установка SIM-карты в БС-2.2 и БС-2.2 LTE                    | 12 |
| Индикация                                                    | 15 |
| Рекомендации по монтажу                                      | 16 |
| Рекомендации по размещению антенны                           | 17 |
| Рекомендации по техническому обслуживанию                    |    |
| 4 НАСТРОЙКА БАЗОВОЙ СТАНЦИИ ЧЕРЕЗ WEB-ИНТЕРФЕЙС              | 21 |
| Запуск интерфейса – начало работы                            | 21 |
| Обновление программного обеспечения базовой станции          | 27 |
| 5 НАСТРОЙКА БАЗОВОЙ СТАНЦИИ С ПОМОЩЬЮ ТЕРМИНАЛЬНОЙ ПРОГРАММЫ | 28 |
| Подключение базовой станции к компьютеру – начало работы     | 28 |
| Работа с файлом настроек                                     | 32 |
| Настройка статического IP для базовой станции                | 37 |
| Настройка БС-2.2 для работы по 3G                            | 40 |
| Настройка БС-2.2 LTE для работы по LTE                       | 42 |
| Рекомендации при использовании БС в сети с белым IP          | 44 |

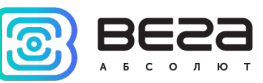

| 6 ПРАВИЛА ХРАНЕНИЯ И ТРАНСПОРТИРОВАНИЯ | 46 |
|----------------------------------------|----|
| 7 КОМПЛЕКТ ПОСТАВКИ                    | 47 |
| 8 ГАРАНТИЙНЫЕ ОБЯЗАТЕЛЬСТВА            | 48 |

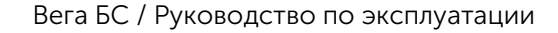

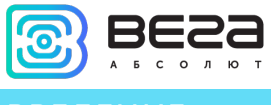

# введение

Настоящее руководство распространяется на базовые станции Вега БС-1.2, Вега БС-2.2 и Вега БС-2.2 LTE (далее – БС) производства ООО «Вега-Абсолют» и определяет порядок установки и подключения, а также содержит команды управления и описание функционала.

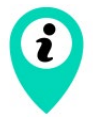

Базовые станции могут поставляться без встроенного программного обеспечения по запросу

Руководство предназначено для специалистов, ознакомленных с правилами выполнения монтажных работ в области различного электронного и электрического оборудования.

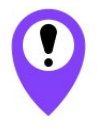

Для обеспечения правильного функционирования установка и настройка базовой станции должны осуществляться квалифицированными специалистами

ООО «Вега-Абсолют» сохраняет за собой право без предварительного уведомления вносить в руководство изменения, связанные с улучшением оборудования и программного обеспечения, а также для устранения опечаток и неточностей.

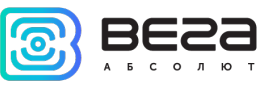

## 1 НАЗНАЧЕНИЕ И ПРИНЦИП РАБОТЫ

Базовая станция Вега БС предназначена для разворачивания сети LoRaWAN® на частотах диапазона 863-870 МГц.

Базовая станция работает на операционной системе Linux и имеет предустановленное ПО Packet forwarder.

Питание базовой станции и сообщение с сервером осуществляется через канал Ethernet.

Настройка осуществляется через канал Ethernet с использованием протокола SSH, либо через Web-интерфейс базовой станции, либо при непосредственном подключении к плате устройства с помощью USB-кабеля. В случае подключения через SSH или USB, необходимо воспользоваться любой терминальной программой (например, PuTTY).

Базовые станции Вега БС-2.2 имеют дополнительно 3G-модуль, который обеспечивает дополнительный канал связи и GPS/ГЛОНАСС-модуль для определения местоположения базовой станции и синхронизации встроенных часов по сигналам навигационных спутников. Базовая станция БС-2.2 LTE оснащена LTE-модулем.

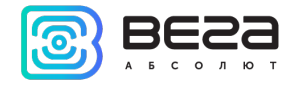

# 2 ТЕХНИЧЕСКИЕ ХАРАКТЕРИСТИКИ

| Модель                         | БС-1.2                    | БС-2.2 БС-2.2 LTE                                                                    |  |  |  |
|--------------------------------|---------------------------|--------------------------------------------------------------------------------------|--|--|--|
| ОСНОВНЫЕ                       |                           |                                                                                      |  |  |  |
| GPS приёмник                   | нет                       | да                                                                                   |  |  |  |
| GSM модем                      | нет                       | да                                                                                   |  |  |  |
| Канал связи с сервером         | Ethernet 10/100<br>Base-T | Ethernet 10/100<br>Base-T,<br>GSM 3G <sup>1</sup> Ethernet 10/100<br>Base-T, GSM LTE |  |  |  |
| Операционная система           | Linux                     |                                                                                      |  |  |  |
| USB-порт                       | Да                        |                                                                                      |  |  |  |
| Диапазон рабочих<br>температур | -40+70 °C                 |                                                                                      |  |  |  |
| LORAWAN®                       |                           |                                                                                      |  |  |  |
| Количество каналов LoRa        | 8                         |                                                                                      |  |  |  |
| Частотный диапазон             | 863-870 МГц               |                                                                                      |  |  |  |
| Мощность передатчика           | до 500 мВт                |                                                                                      |  |  |  |
| Антенный разъём                | N-Type female             |                                                                                      |  |  |  |

<sup>1</sup> в БС-2.2 используется 3G модем, который поддерживает частоты:

Dual-Band UMTS (WCDMA/FDD) 900 and 2100 MHz

Dual-Band GSM 900 and 1800 MHz

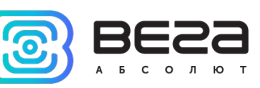

| Модель                                        | БС-1.2                          | БС-2.2 | БС-2.2 LTE |
|-----------------------------------------------|---------------------------------|--------|------------|
| Дальность радиосвязи в<br>городской застройке | до 5 км                         |        |            |
| Дальность радиосвязи в<br>сельской местности  | до 15 км                        |        |            |
|                                               | ПИТАНИ                          | E      |            |
| Потребляемая мощность                         | до 10 Вт                        |        |            |
| Питание                                       | Passive PoE 4,5(+) 7,8(-) 15 BT |        |            |
| КОРПУС                                        |                                 |        |            |
| Размеры корпуса                               | 190 x 183 x 75                  |        |            |
| Степень защиты корпуса                        | IP67                            |        |            |
| Крепление                                     | на балки/мачты                  |        |            |

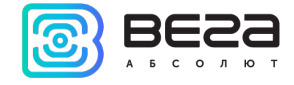

# 3 РАБОТА С УСТРОЙСТВОМ

## ВНЕШНИЙ ВИД УСТРОЙСТВА

Базовая станция Вега БС выпускается в прочном корпусе, который имеет степень защиты IP67. На задней стенке размещено крепление для установки на мачты с помощью металлических хомутов.

![](_page_7_Figure_5.jpeg)

1 – N-коннектор для внешней антенны

2 – гермовводы (может быть один или два на корпусе)

![](_page_7_Figure_8.jpeg)

3 – крепление под хомуты

4 – клапан вентиляционного отверстия

Корпус оснащен гермовводом типоразмера М12. Внутри гермоввода установлен уплотнитель, обеспечивающий соблюдение заявленной степени защиты корпуса устройства. Также уплотнитель располагается по периметру корпуса между двумя его

![](_page_8_Picture_1.jpeg)

частями. Удаление уплотнителя может привести к проникновению воды внутрь корпуса базовой станции. Клапан вентиляционного отверстия водонепроницаемый и служит для выравнивания давления воздуха внутри корпуса и снаружи.

На плате базовой станции размещены средства управления и индикации, а также входные и выходные интерфейсы.

![](_page_8_Figure_4.jpeg)

11 — mini USB порт для подключения к компьютеру

12— USB хост для подключения внешних устройств

13— кнопка запуска Web-интерфейса BS-Dashboard (опция)

14— кнопка перезагрузки базовой станции

![](_page_9_Picture_1.jpeg)

Базовая станция подключается к сети интернет 8-жильным сетевым кабелем (витая пара), через разъём 8Р8С на плате. Кабель может быть обжат по стандартам T568A и T568B. Контакты нумеруются с 1-го по 8-й справа налево.

![](_page_9_Picture_3.jpeg)

Цвета указаны для кабеля Т568В:

| Номер контакта | Цвет                 | Назначение |
|----------------|----------------------|------------|
| 1              | Оранжево-белый       | Сигнал TD+ |
| 2              | Оранжевый Сигнал TD- |            |
| 3              | Зелено-белый         | Сигнал RD+ |
| 4              | Синий                | Питание    |
| 5              | Сине-белый           | Питание    |
| 6              | Зеленый              | Сигнал RD- |
| 7              | Коричнево-белый      | Земля      |
| 8              | Коричневый           | Земля      |

На плате имеется дополнительный разъём для питания. Подключаться к нему можно только при отключении контактов питания в сетевом кабеле, это контакты 4, 5 и 7, 8. Допустимое напряжение питания 12-48 В, минимальная мощность 20 Вт.

![](_page_10_Picture_1.jpeg)

# СРЕДСТВА УПРАВЛЕНИЯ – КНОПКИ И ПЕРЕКЛЮЧАТЕЛИ

На плате базовой станции расположены две кнопки. ВТ1 запускает Web-интерфейс BS-Dashboard. По нажатию на RST происходит мгновенная перезагрузка базовой станции.

![](_page_10_Picture_4.jpeg)

Кроме того, на плате расположены сервисные переключатели, которые предназначены для выбора способа загрузки образа прошивки: с внутренней памяти, с SD-карты или через mini USB с компьютера и используются только в условиях сервиса. В рабочем режиме положение переключателей должно быть таким, как на рисунке ниже – включены только переключатели 3, 4 и 6.

![](_page_10_Picture_6.jpeg)

![](_page_11_Picture_1.jpeg)

## УСТАНОВКА SIM-КАРТЫ В БС-2.2 И БС-2.2 LTE

Базовые станции Вега БС-2.2 и Вега БС-2.2 LTE имеют в своём составе модуль GSM (или LTE), который установлен на основную плату.

![](_page_11_Picture_4.jpeg)

Установку SIM-карты необходимо производить при температуре не ниже комнатной. Если устройство находилось в условиях низких температур, то перед установкой SIM-карты необходимо предварительно выдержать устройство при комнатной температуре в течение нескольких часов.

Извлечение модуля необходимо производить вручную строго вертикально, соблюдая равномерную нагрузку на разъемы. Для извлечения нельзя использовать

![](_page_12_Picture_1.jpeg)

вспомогательные предметы, такие как отвертки, ножницы, ножи и т. д. в качестве рычагов, поскольку это может привести к поломке устройства.

![](_page_12_Picture_3.jpeg)

Гнездо для SIM-карты расположено с обратной стороны модуля. Чтобы установить SIM-карту, необходимо отсоединить модуль GSM от основной платы и перевернуть его.

![](_page_12_Picture_5.jpeg)

![](_page_13_Picture_1.jpeg)

SIM-карта формата micro-SIM вставляется в гнездо, после чего модуль GSM устанавливается на прежнее место.

![](_page_13_Picture_3.jpeg)

![](_page_14_Picture_1.jpeg)

## ИНДИКАЦИЯ

На плате расположена группа светодиодных индикаторов, сигналы которых описаны в таблице ниже. Они отображают функционирование той или иной системы: питание (включено/выключено), видимость спутников GPS, GSM-модем (включен/выключен), функционирование программы обработки сигналов LoRa (Packet forwarder запущен/не запущен), наличие активности по Ethernet.

| Индикатор        | Цвет    | Значение                                                                                                    |
|------------------|---------|----------------------------------------------------------------------------------------------------|
| ETH_LINK         | Зелёный | Вспыхивает – активность по Ethernet                                                                                                    |
| GPS <sup>2</sup> | Синий   | <i>Не горит</i> – нет данных от GPS-приёмника<br><i>Вспыхивает</i> – есть данные, но они не валидные и не<br>могут использоваться Packet forwarder<br><i>Горит</i> – местоположение определено |
| LoRa             | Жёлтый  | <i>Горит</i> – приложение Packet forwarder запущено<br><i>Не горит</i> – приложение Packet forwarder остановлено                                                                               |
| GSM              | Зелёный | <i>Горит</i> – GSM-модем включён<br><i>Не горит</i> – GSM-модем отключён                                                                                                    |
| PWR              | Красный | <i>Горит</i> – питание базовой станции подключено<br><i>Не горит</i> – питание базовой станции отсутствует                                                                                     |

<sup>&</sup>lt;sup>2</sup> Индикатор GPS отображает функционирование системы GPS только при запущенном Packet forwarder (горит индикатор LoRa).

![](_page_15_Picture_1.jpeg)

#### РЕКОМЕНДАЦИИ ПО МОНТАЖУ

При разворачивании сети, включающей в себя большое количество оконечных устройств, необходимым этапом является выполнение работ по радиопланированию с проведением натурных экспериментов.

Для осуществления монтажа понадобится:

- отвертка крестовая для сборки базовой станции;
- металлические стяжки и инструмент для них;
- кусачки для провода;

• набор инструментов для обжима кабеля (стриппер, кримпер, тестер витой пары, колпачок, коннектор);

- ключи для монтажа антенны;
- ноутбук.

Пошаговый монтаж выглядит следующим образом:

- 1. Настройка базовой станции (см. Руководство по разворачиванию сети) как правило выполняется в офисе.
- 2. Определение удачных мест для монтажа на объекте с помощью тестера сети проведение предварительных работ по радиопланированию.
- 3. Размещение и монтаж антенны. Для качественного приема сигнала важно правильно разместить антенну базовой станции. Рекомендации по установке антенны см. далее.
- 4. Подключение кабеля от PoE-инжектора к базовой станции. Для этого его нужно продеть через гермоввод корпуса, а затем обжать Ethernet коннектором.
- 5. Размещение базовой станции на мачте с помощью металлических стяжек.
- 6. Подача питания на РоЕ-инжектор.
- 7. С помощью ноутбука убедиться, что устройство успешно передает данные.
- 8. Установить и прикрутить крышку базовой станции.

![](_page_16_Picture_1.jpeg)

## РЕКОМЕНДАЦИИ ПО РАЗМЕЩЕНИЮ АНТЕННЫ

Антенна обычно имеет крепления для установки на балку-мачту. Для обеспечения максимальной дальности связи следует соблюдать рекомендации по размещению антенны:

1. Устанавливать антенну следует на улице, желательно на крыше здания (чем выше - тем лучше, в зависимости от окружающих зданий). Установка антенны в помещении значительно ослабляет чувствительность антенны.

2. Необходимо удалять место установки как можно дальше от антенн сотовой связи. При настройке особенно важно максимальное удаление от других антенн. После проведения всех тестов можно антенну снова приблизить к антеннам сотовой связи, если качество связи удовлетворительное.

3. Антенна не должна стоять в непосредственной близости от преград (порядка 2х метров от перил, стен и прочего). Чувствительность в сторону преграды будет снижена.

4. Базовая станция также должна быть установлена в непосредственной близости от антенны - на длину коаксиального провода антенны. Дополнительное увеличение длины кабеля между антенной и базовой станцией будет приводить к потере чувствительности антенны.

![](_page_16_Picture_8.jpeg)

Например, 25 метров кабеля RG-58 ослабляют сигнал на 14дБм, т. е. если вещать с мощностью 14дБм (25мВт), то на антенне будет мощность 1мВт

5. Следует учитывать диаграмму направленности антенны. В горизонтальной плоскости антенна имеет круговую направленность, но в вертикальной нет. Поэтому непосредственно под антенной качество связи будет хуже, чем в некотором удалении от неё.

![](_page_17_Picture_1.jpeg)

### РЕКОМЕНДАЦИИ ПО ТЕХНИЧЕСКОМУ ОБСЛУЖИВАНИЮ

Для предупреждения отказов оборудования во время эксплуатации рекомендуется проводить периодическое техническое обслуживание (TO) базовой станции. Период обслуживания устанавливается в зависимости от условий эксплуатации и может составлять от 6 до 24 месяцев.

Перечень возможных работ при осуществлении технического обслуживания:

- 1. Проверка рабочего состояния базовой станции.
- 2. Установка обновлений.
- 3. Очистка внешних элементов от пыли.
- 4. Обслуживание креплений, внешних монтажных проводов, контактных соединений.
- 5. Проверка рабочего состояния РоЕ-инжектора.

Рекомендуемый порядок проведения каждого вида работ приведен в таблице ниже.

| Вид ТО                                            | Вспомогательные<br>материалы и<br>инструменты                                        | Порядок проведения ТО                                                                                                    |
|---------------------------------------------------|--------------------------------------------------------------------------------------|----------------------------------------------------------------------------------------------------|
| Проверка рабочего<br>состояния базовой<br>станции | <ul> <li>отвертка</li> <li>крестовая для сборки</li> <li>базовой станции.</li> </ul> | <ol> <li>Произвести разборку корпуса<br/>базовой станции, снять крышку</li> <li>Убедиться, что все светодиоды<br/>из группы индикаторов<br/>состояния БС светятся согласно<br/><u>таблице</u></li> <li>Установить крышку на место,<br/>осуществить сборку БС</li> </ol> |
| Установка<br>обновлений                           | ∞ ноутбук.                                                                           | 1. Подключиться к базовой<br>станции через <u>Web-интерфейс</u>                                                                                                    |

![](_page_18_Picture_1.jpeg)

|                                                                            |                                                                                                    | <ol> <li>Проверить наличие обновления<br/>(восклицательный знак возле<br/>раздела «Об устройстве»)</li> <li>Обновить ПО</li> </ol>                                                                                                    |
|----------------------------------------------------------------------------|----------------------------------------------------------------------------------------------------|----------------------------------------------------------------------------------------------------|
| Очистка внешних<br>элементов от пыли                                       | <ul> <li> <ul> <li>салфетка</li> <li>из</li> </ul> </li> <li>микрофибры.</li> </ul>                                                                                                    | <ol> <li>Обесточить БС</li> <li>Протереть наружные части<br/>корпуса БС влажной тканью</li> <li>Протереть РоЕ-инжектор<br/>влажной тканью</li> <li>Протереть антенну</li> </ol>                                                                                                    |
| Обслуживание<br>креплений                                                  | <ul> <li>металлические</li> <li>стяжки и инструмент</li> <li>для них;</li> <li>ключи для</li> <li>монтажа антенны.</li> </ul>                                                                                               | <ol> <li>Аккуратно проверить<br/>надежность крепления базовой<br/>станции</li> <li>При необходимости подтянуть<br/>винты или заменить стяжки</li> <li>Проверить надежность<br/>крепления антенны</li> </ol>                                                                                                    |
| Обслуживание<br>внешних монтажных<br>проводов,<br>контактных<br>соединений | <ul> <li>отвертка</li> <li>крестовая для сборки</li> <li>базовой станции;</li> <li>изолента;</li> <li>гермовводы,</li> <li>провода и кабели на</li> <li>замену;</li> <li>инструмент для</li> <li>обжимки кабеля.</li> </ul> | <ol> <li>Осмотреть внешние монтажные<br/>провода БС, антенны и РоЕ-<br/>инжектора на наличие<br/>потертостей и повреждений</li> <li>При необходимости заменить<br/>провода или выполнить ремонт<br/>изоляции</li> <li>Убедиться, что контактные<br/>соединения держатся плотно</li> <li>Убедиться, что гермовводы<br/>исправны, а уплотнитель цел</li> <li>При необходимости заменить<br/>гермовводы</li> </ol> |

![](_page_19_Picture_0.jpeg)

Вега БС / Руководство по эксплуатации

| Проверка рабочего | ⊚ мул | ьтиметр. | 1. | Убедиться, ч | что инди          | катор РоЕ-  |
|-------------------|-------|----------|----|--------------|-------------------|-------------|
| состояния РоЕ-    | 5     | ·        |    | инжектора    | светится          | я зелёным   |
| инжектора         |       |          |    | светом       |                   |             |
|                   |       |          | 2. | Отключить к  | абель Eth         | lernet      |
|                   |       |          | 3. | Измерить     | мул               | ьтиметром   |
|                   |       |          |    | напряжение   | на выход          | цах питания |
|                   |       |          |    | РоЕ-инжекто  | ора               |             |
|                   |       |          | 4. | Убедиться,   | ЧТО Н             | напряжение  |
|                   |       |          |    | составляет 4 | 48 B <u>+</u> 1 B |             |

![](_page_20_Picture_1.jpeg)

# 4 НАСТРОЙКА БАЗОВОЙ СТАНЦИИ ЧЕРЕЗ WEB-ИНТЕРФЕЙС

# ЗАПУСК ИНТЕРФЕЙСА – НАЧАЛО РАБОТЫ

![](_page_20_Picture_4.jpeg)

Если базовая станция произведена после 01 декабря 2019 года, то на ней имеется предустановленный Web-интерфейс базовой станции – описание в разделе 4, и также она может быть настроена через терминальную программу – раздел 5.

Если базовая станция произведена ранее, то Web-интерфейса на ней нет, можно настраивать через терминальную программу – раздел 5 – или запросить инструкцию по установке Web-интерфейса базовой станции

Программное обеспечение Web-интерфейса состоит из двух частей:

1. Серверное API «BS-Dashboard», которое в зависимости от принятых данных — передаёт данные текущих настроек, информацию об устройстве, а также принимает и сохраняет на устройстве новые настройки. API «BS-Dashboard» по умолчанию доступно на порте 3001.

2. Клиентское браузерное приложение, работающее с серверным API «BS-Dashboard», — предназначено для визуального отображения данных, валидации изменений и отправки изменённых настроек для сохранения на устройстве. Клиентское браузерное приложение доступно на порте 80.

По умолчанию запуск «BS-Dashboard» осуществляется нажатием кнопки BT1 на плате базовой станции. Это может быть изменено в настройках. После удерживания кнопки в нажатом состоянии более 6 секунд начнется запуск, который может продолжаться одну-две минуты в зависимости от загруженности устройства.

Для входа в клиентское веб-приложение понадобится IP-адрес базовой станции. Узнать его можно с помощью терминальной программы (например, свободно распространяемой PuTTY). В разделе 5 подробно описано, как подключиться к базовой

![](_page_21_Picture_1.jpeg)

станции терминальной программой. В окне терминальной программы следует ввести команду ifconfig.

| root@am335 | x-evm:~#                                                        |
|------------|-----------------------------------------------------------------|
| root@am335 | x-evm:~#_ifconfig                                               |
| eth0       | Link encap:Ethernet HWaddr 98:F0:7B:A7:55:58                    |
|            | inet addr: <u>10.10.70.158</u> Bcast:0.0.0.0 Mask:255.255.255.0 |
| 1          | UP BROADCAST RUNNING MULTICAST MTU:1500 Metric:1                |
| ]          | RX packets:14531 errors:0 dropped:0 overruns:0 frame:0          |
|            | TX packets:3561 errors:0 dropped:0 overruns:0 carrier:0         |
|            | collisions:0 txqueuelen:1000                                    |
| 1          | RX bytes:1094624 (1.0 MiB) TX bytes:520013 (507.8 KiB)          |
|            | Interrupt:56                                                    |
|            |                                                                 |
| 10         | Link encap:Local Loopback                                       |
|            | inet addr:127.0.0.1 Mask:255.0.0.0                              |
| 1          | UP LOOPBACK RUNNING MTU:65536 Metric:1                          |
| 1          | RX packets:3710 errors:0 dropped:0 overruns:0 frame:0           |
|            | TX packets:3710 errors:0 dropped:0 overruns:0 carrier:0         |
|            | collisions:0 txqueuelen:0                                       |
| 1          | RX bytes:185500 (181.1 KiB) TX bytes:185500 (181.1 KiB)         |
|            |                                                                 |
| root@am335 | x-evm:~#                                                        |

Теперь нужно открыть окно браузера и ввести IP-адрес в адресную строку. Если сервер «BS-Dashboard» успешно запущен, появится страница входа в клиентское приложение Web-интерфейса.

i

Если подключение к Web-интерфейсу отсутствует, и страница входа не появляется, к IP-адресу базовой станции в адресной строке необходимо добавить порт 80. Выглядеть это будет, например, так: http://192.168.1.228:80

![](_page_22_Picture_1.jpeg)

| Base station × +                   | ∨ – □ X                           |
|------------------------------------|-----------------------------------|
| ← → С ▲ Не защищено   10.10.70.209 | 🕶 🚖 🔳 🚓 Окно в режиме инкогнито 🗄 |
| Базовая станция                    | <u>RU</u> EN                      |
| Ав                                 | торизация                         |
| Лог                                | гин:                              |
| Пар                                | роль:                             |
| Be                                 | ойти                              |
|                                    |                                   |
|                                    |                                   |
|                                    |                                   |
|                                    |                                   |
|                                    |                                   |
|                                    |                                   |

После ввода логина и пароля базовой станции (по умолчанию **root** и **temppwd**) появляется страница Web-интерфейса базовой станции.

В верхней части страницы название раздела меню, в котором вы находитесь в данный момент.

![](_page_23_Picture_0.jpeg)

| Base station                          | × +                                            |                                  | ∨ – □ X                         |
|---------------------------------------|------------------------------------------------|----------------------------------|---------------------------------|
| ← → C ☆ ▲ H                           | е защищено   10.10.70.209                      | <b>0-</b> , <sub>5</sub> ∕       | 🗧 🔲 📾 Окно в режиме инкогнито 🚦 |
| Базс<br><sub>Gatew</sub>              | <b>ЭВАЯ СТАНЦИЯ</b><br>ay ID: 000040bd32ed051e |                                  | <u>RU</u> EN<br>Выйти 🗭         |
| Настройки                             | Наст                                           | ройки подключения к серверу LoRa | WAN                             |
| cepвepy<br>LoRaWAN                    | Адрес сервера:<br>10.10.70.135 <b>()</b>       | Верхний порт:<br>8001 <b>()</b>  | Нижний порт:<br>8001 <b>()</b>  |
| Настройки<br>частотного<br>плана LoRa | Сохранить эти настройки Пе                     | резапросить эти настройки        |                                 |
| Настройки GPS<br>для LoRa             |                                                |                                  |                                 |
| Другие<br>настройки LoRa              |                                                |                                  |                                 |
| Логи LoRa                             |                                                |                                  |                                 |
| Настройки 3G<br>Сетевые<br>настройки  |                                                |                                  |                                 |
| Об устройстве 🌗                       |                                                |                                  |                                 |
| 🎤 Настройки                           |                                                |                                  |                                 |
| 🔅 Действия                            |                                                |                                  |                                 |
| Режим эксперта: 🗌                     |                                                |                                  |                                 |

Если Web-интерфейс запускается по нажатию на кнопку, то при перезапуске базовой станции он снова станет недоступен. Чтобы Web-интерфейс всегда был

![](_page_24_Picture_1.jpeg)

доступен, нужно изменить настройки запуска сервера. Для этого перейти в меню «Настройки», затем «Настройки менеджера» и в поле «Метод запуска "BS-Dashboard" сервера» изменить значение на «Постоянно включен». После этого обязательно нажать кнопку «Сохранить», чтобы параметры настройки отправились на базовую станцию.

| Настройки                             | Настройки                                              |
|---------------------------------------|--------------------------------------------------------|
| серверу<br>LoRaWAN                    | Смена пароля WEB-интерфейса:                           |
| Настройки<br>частотного<br>плана LoRa | Текущий пароль<br>Новый пароль<br>Подтвердите новый    |
| Настройки GPS<br>для LoRa             | Сохранить                                              |
| Другие<br>настройки LoRa              | Настройки менеджера 🔺                                  |
| Логи LoRa                             | Настройки обновления:                                  |
| Настройки 3G                          | Интервал проверки 1440                                 |
| Сетевые<br>настройки                  | (минуты)<br>Другие настройки менеджера:                |
| Об устройстве 🏾 🕴                     | Метод запуска "BS- Постоянно включен 🗸 🕄               |
| 🖋 Настройки                           | Dashboard" сервера<br>Уровень Информационный (рекс 🗸 🕄 |
| 🌣 Действия                            | логгирования                                           |
| Режим эксперта: 🗌                     | Сохранить Перезапросить                                |

Главные особенности работы с Web-интерфейсом:

1. Если вы что-то меняете в каком-либо из меню, а потом переходите в следующее, эти изменения сохраняются в клиенте, но не сохраняются на

![](_page_25_Picture_0.jpeg)

базовой станции, при этом появляется значок редактирования в блоке меню, где остались несохраненные изменения.

| Настройки                             | Настройки подключения к серверу LoRaWAN |                             |              |  |  |
|---------------------------------------|-----------------------------------------|-----------------------------|--------------|--|--|
| серверу<br>LoRaWAN                    | Адрес сервера:                          | Верхний порт:               | Нижний порт: |  |  |
| Настройки<br>частотного<br>плана LoRa | Сохранить эти настройки                 | Перезапросить эти настройки | 0001         |  |  |
| Настройки GPS 📝<br>для loRa           |                                         |                             |              |  |  |
| Другие<br>настройки loRa              |                                         |                             |              |  |  |
| Логи LoRa                             |                                         |                             |              |  |  |

- 2. Чтобы изменения настроек применились на базовой станции всегда требуется нажать кнопку «Сохранить».
- 3. Если нажать кнопку «Перезапросить эти настройки», то все несохраненные изменения будут утеряны.
- 4. Кнопки «Сохранить» и «Перезапросить настройки» относятся только к той группе параметров, под которой они непосредственно находятся.
- 5. Режим «Эксперт» позволяет увидеть дополнительные настройки в разделах меню «Частотные планы», «Настройки 3G», «Сетевые настройки», «Настройки» (только подраздел «Настройки менеджера») и «Действия».

![](_page_26_Picture_1.jpeg)

# ОБНОВЛЕНИЕ ПРОГРАММНОГО ОБЕСПЕЧЕНИЯ БАЗОВОЙ СТАНЦИИ

При наличии актуальных обновлений программного обеспечения напротив раздела «Об устройстве» будет отображаться иконка восклицательного знака. В таком случае следует перейти в этот раздел и нажать кнопку «Обновить».

| Gateway                                                            | <b>ЗАЯ СТАНЦИЯ</b><br>ID: 000040bd32ed051e                                            |                                                                                               | <u>RU</u> EN<br>Выйти 🗭 |
|--------------------------------------------------------------------|---------------------------------------------------------------------------------------|-----------------------------------------------------------------------------------------------|-------------------------|
| Настройки<br>подключения к                                         |                                                                                       | Об устройстве                                                                                 |                         |
| серверу Lorawan                                                    | Общая информация об                                                                   | бустройстве:                                                                                  |                         |
| Настройки<br>частотного плана<br>LoRa<br>Настройки GPS для<br>LoRa | Gateway ID<br>Модель устройства<br>Печатная плата<br>Дата производства<br>GNSS модуль | 000040bd32ed051e<br>BS-2.2<br>02<br>2021-05-18<br>Ublox EVA M8M                               |                         |
| Другие настройки<br>LoRa                                           | GSM модуль<br>Поддержка 3G                                                            | Сілістіон Енізэ-Е<br>Нет                                                                      |                         |
| Логи LoRa                                                          | Packet forwarder:<br>Версия                                                           | 4.0.1                                                                                         |                         |
| Настройки 3G                                                       |                                                                                       |                                                                                               |                         |
| Сетевые настройки                                                  | ОС устройства:                                                                        |                                                                                               |                         |
| Об устройстве                                                      | Платформа<br>Тип                                                                      | linux<br>Linux                                                                                |                         |
| 🗲 Настройки                                                        | Архитектура<br>Версия релиза                                                          | arm<br>3.12.10-ti2013.12.01                                                                   |                         |
| 🔅 Действия                                                         |                                                                                       |                                                                                               |                         |
| Режим эксперта: 🗌                                                  | Серверное приложени                                                                   | le GUI устройства:                                                                            |                         |
|                                                                    | Версия<br>Версия менеджера                                                            | s-0.7.4/c-0.8.1<br>0.2.4                                                                      |                         |
|                                                                    | Доступна новая версия: И     истинным (2022-09-09ТС                                   | 1справлена проверка prod info, пустое значение gsm теперь не считается<br>18:45:08.000+07:00) | СОбновить               |

![](_page_27_Picture_0.jpeg)

# 5 НАСТРОЙКА БАЗОВОЙ СТАНЦИИ С ПОМОЩЬЮ ТЕРМИНАЛЬНОЙ ПРОГРАММЫ

# ПОДКЛЮЧЕНИЕ БАЗОВОЙ СТАНЦИИ К КОМПЬЮТЕРУ – НАЧАЛО РАБОТЫ

i

Если базовая станция произведена после 01 декабря 2019 года, то на ней имеется предустановленный Web-интерфейс базовой станции – описание в разделе 4, и также она может быть настроена через терминальную программу – раздел 5. Если базовая станция произведена ранее, то Web-интерфейса на ней нет, можно настраивать через терминальную программу – раздел 5 – или запросить инструкцию по установке Web-интерфейса базовой станции.

Осуществить подключение к базовой станции возможно, например, с помощью свободно распространяемой терминальной программы PuTTY. В таком случае есть два способа подключения к базовой станции – при непосредственном подключении по USB или удаленно по SSH.

1. Подключение по USB

При подключении по USB необходимо соединить базовую станцию с персональным компьютером кабелем с разъемом mini-USB. Далее необходимо осуществить подключение к виртуальному СОМ-порту, для этого нужно установить драйвер для MCP2200 или CP210х, в зависимости от установленного USB-порта на плате конкретного устройства. После установки нужного драйвера в диспетчере устройств появятся «Порты (COM и LPT)».

В списке портов необходимо найти USB Serial Port и посмотреть его номер.

![](_page_28_Picture_1.jpeg)

![](_page_28_Picture_2.jpeg)

После этого открыть программу PuTTY, выбрать способ подключения Serial, и ввести номер виртуального СОМ-порта базовой станции и скорость (115200) в соответствующие поля.

![](_page_29_Picture_1.jpeg)

| Real PuTTY Configuration                                                                                                    |                                                                                      | 23                     |
|----------------------------------------------------------------------------------------------------|--------------------------------------------------------------------------------------|------------------------|
| Category:                                                                                                    |                                                                                      |                        |
|                                                                                                    | Basic options for your PuTTY ses                                                     | sion                   |
|                                                                                                    | Specify the destination you want to connec                                           | t to                   |
|                                                                                                    | Serial line                                                                          | Speed                  |
| Bell                                                                                                    | COM33                                                                                | 115200                 |
| Features                                                                                                    | Connection type:                                                                     |                        |
| 🖶 Window                                                                                                    | 🔘 Raw 🛛 Telnet 🔘 Rlogin 🔘 SSH                                                        | Serial                 |
| Appearance     Behaviour     Translation     Selection     Colours     Connection     Proxy     Telnet     Rlogin     B: SSH | Load, save or delete a stored session<br>Saved Sessions<br>Default Settings<br>cubie | Load<br>Save<br>Delete |
| Serial                                                                                                    | Close window on exit:                                                                | an exit                |
| About                                                                                                    | Open                                                                                 | Cancel                 |

После чего нажать Open.

2. Подключение по SSH

При подключении по SSH непосредственное подключение к базовой станции не требуется. В диалоговом окне PuTTY необходимо выбрать способ подключения SSH и

![](_page_30_Picture_1.jpeg)

ввести IP-адрес устройства и порт 22. По умолчанию устройство получает IP-адрес по DHCP при подключении по Ethernet.

| 🕵 PuTTY Configuration                                                                                                    | ×                                                                                                    |
|----------------------------------------------------------------------------------------------------|----------------------------------------------------------------------------------------------------|
| Category:<br>Session<br>Category:<br>Session<br>Comparison<br>Category:<br>Category:<br>Category:<br>Category:<br>Category:<br>Category:<br>Category:<br>Selection<br>Colours<br>Connection<br>Data<br>Proxy<br>Telnet<br>Rlogin<br>SSH<br>Serial | Basic options for your PuTTY session         Specify the destination you want to connect to         Host Name (or IP address)       Port         192.168.0.127       22         Connection type:       Image: SSH         Raw       Telnet       Rlogin         Maw       Telnet       Rlogin         Load, save or delete a stored session       Saved         Saved Sessions       Load         Default Settings       Load         cubie       Save         Delete       Delete |
| About                                                                                                    | Open Cancel                                                                                                    |

После чего нажать Open.

После подключения к базовой станции способом 1 или 2 появится окно терминала PuTTY, где нужно ввести логин и пароль. По умолчанию для подключения к базовой станции используется логин *root* и пароль *temppwd* (при вводе пароля символы

![](_page_31_Picture_0.jpeg)

отображаться не будут). При первом подключении рекомендуется изменить пароль для индивидуального доступа.

![](_page_31_Picture_3.jpeg)

Теперь можно производить настройки.

# РАБОТА С ФАЙЛОМ НАСТРОЕК

Программа Packet forwarder запускается автоматически при старте системы. Перед тем, как настраивать базовую станцию нужно завершить процесс Packet forwarder, набрав команду:

/etc/init.d/lora\_watchdog stop

![](_page_32_Picture_1.jpeg)

![](_page_32_Picture_2.jpeg)

Файл настроек global\_conf.json находится в директории LoRa/ и может содержать настройки частотного плана, ID базовой станции, IP-адрес и порты сервера.

Для изменения настроек необходимо в терминале набрать команду, содержащую нужный файл настроек, например:

![](_page_32_Picture_5.jpeg)

После совершения всех изменений необходимо ввести команду:

/etc/init.d/lora\_watchdog start

![](_page_32_Picture_8.jpeg)

После чего процесс Packet forwarder будет запущен с новыми настройками.

![](_page_32_Picture_10.jpeg)

Для подключения базовой станции к серверу необходимо использовать UDP-порт, прописанный в конфигурационном файле сервера. На базовой станции настройка портов находится в файле global\_conf.json

В файле **global\_conf.json** настройки UDP-порта находятся в разделе gateway\_conf, параметры server\_port\_up и server\_port\_down.

![](_page_33_Picture_1.jpeg)

| 트 10                 | 🔳 10.10.96.217 - Tera Term VT                                                                                                    |                                                                                                    |                                                                                                    | _                            |                             | ×                   |   |
|----------------------|----------------------------------------------------------------------------------------------------|----------------------------------------------------------------------------------------------------|----------------------------------------------------------------------------------------------------|------------------------------|-----------------------------|---------------------|---|
| Файл                 | Операции                                                                                                    | Настройка                                                                                                    | Управление                                                                                            | Окно                         | Помощь                      |                     |   |
| GNU nar              | no 2.2.6                                                                                                    | File: Low                                                                                                    | Ra/global_conf.js                                                                                     | on                           |                             |                     | ~ |
|                      | )<br>gateµay_conf"<br>gateµ<br>"serve<br>"serv]<br>"keepa<br>"autoq<br>"stat_<br>"push_<br>"forµa:<br>"forµa:<br>"forµa:<br>"forµa:<br>"ref_l.<br>"ref_a<br>"fake_ | "banduidth":<br>"datarate": 9<br>ay_ID": "98f07b<br>r_address": "10<br>port_up": 1700,<br>port_doun": 170<br>live_interval":<br>uit_threshold":<br>interval": 10<br>rd_crc_valid":<br>rd_crc_valid":<br>rd_crc_disabled<br>ty_path": null,<br>atitude": 0,<br>ongitude": 0,<br>gps": false | 125000,<br>50000<br>9FFFED66db6",<br>9.10.3.45",<br>10,<br>10,<br>10,<br>true,<br>false,<br>": false, |                              |                             |                     |   |
| ^G Get He<br>^X Exit | elp   °0 Hritel<br>°J Justii                                                                                                    | Dut                                                                                                    | ile <mark>^Y</mark> Prev Pag<br>Is <sup>^</sup> V Next Pag                                            | ie - îK Cut<br>Ie - îli Ilni | t Text   °C<br>Cut Text  °T | Cur Pos<br>To Spell | ~ |

Для корректной связи с сервером следует убедиться, что эти параметры UDPпорта соответствуют прописанным в конфигурационном файле сервера (подробнее см. «Руководство для IOT Vega Server»).

Чтобы заменить файл конфигурации (например, для смены частотного плана) следуйте инструкции ниже:

- 1. Перейти в каталог с примерами конфигурационных файлов командой: cd LoRa/cfg/
- 2. Если в указанной директории отсутствует файл с необходимым частотным планом, то загрузить его из FTP-хранилища с помощью команды (пример для частотного плана RU868):

![](_page_34_Picture_1.jpeg)

## wget

# ftp://lora\_guest:vnm\\$4JHW@178.208.75.230:21/BS\_x.2/rev.2/BS\_1.2\_rev.2/globa l\_conf\_RU868.json

3. Сделать копию скачанного файла (в нашем примере это global\_conf\_RU868. json) с новым именем global\_conf.json командой:

# cp RU868\_global\_conf.json global\_conf.json

4. Открыть файл global\_conf.json командой:

# nano LoRa/global\_conf.json

и вписать значения параметров *"gateway\_ID", "server\_address", "serv\_port\_up", " serv\_port\_down"*, после чего сохранить и закрыть файл.

Параметр *gateway\_ID* формируется из МАС-адреса базовой станции и набора символов "FFFE". Например:

Для того, чтобы узнать MAC-адрес устройства, необходимо ввести команду: ifconfig

| root@am33 | 5x-evm:~# ifconfig                                      |
|-----------|---------------------------------------------------------|
| eth0      | Link encap:Ethernet HWaddr 98:F0:7B:A7:55:58            |
|           | inet addr:10.10.70.174 Bcast:0.0.0.0 Mask:255.255.255.0 |
|           | UP BROADCAST RUNNING MULTICAST MTU:1500 Metric:1        |
|           | RX packets:6774 errors:0 dropped:0 overruns:0 frame:0   |
|           | TX packets:2803 errors:0 dropped:0 overruns:0 carrier:0 |
|           | collisions:0 txqueuelen:1000                            |
|           | RX bytes:571437 (558.0 KiB) TX bytes:359977 (351.5 KiB) |
|           | Interrupt:56                                            |
| 10        | Link encap:Local Loopback                               |
|           | inet addr:127.0.0.1 Mask:255.0.0.0                      |
|           | UP LOOPBACK RUNNING MTU:65536 Metric:1                  |
|           | RX packets:428 errors:0 dropped:0 overruns:0 frame:0    |
|           | TX packets:428 errors:0 dropped:0 overruns:0 carrier:0  |
|           | collisions:0 txqueuelen:0                               |
|           | RX bytes:21400 (20.8 KiB) TX bytes:21400 (20.8 KiB)     |

![](_page_35_Picture_1.jpeg)

МАС-адрес в примере: **98:F0:7B:A7:55:58.** Далее необходимо скопировав МАС-адрес удалить символы ":" и поместить в центр строки символы "**FFFE**"

Пример готового *gateway\_ID*: 98F07BFFEA75558

5. Перезапустить базовую станцию командой: reboot

![](_page_36_Picture_1.jpeg)

# НАСТРОЙКА СТАТИЧЕСКОГО ІР ДЛЯ БАЗОВОЙ СТАНЦИИ

Настройка статического IP выполняется с помощью терминальной программы следующим образом:

- 1. После подключения к базовой станции в окне терминала PuTTY нужно ввести логин и пароль.
- 2. Открыть файл nano /etc/network/interfaces в этом файле найти настройки авторизации:

![](_page_36_Picture_6.jpeg)

![](_page_37_Picture_1.jpeg)

3. А именно вот эти строки:

![](_page_37_Picture_3.jpeg)

- 4. Для работы в режиме статического IP, необходимо убрать комментирование со строк с 3-й по 6-ю, а также указать свои параметры address, netmask и gateway.
- 5. Закомментировать 2-ю строку, результат на скриншоте ниже (но другие значения адресов):

|                                                                                                    | ×        |
|----------------------------------------------------------------------------------------------------|----------|
| GNU nano 2.2.6 File: /etc/network/interfaces Modified                                                                                                  | <b>_</b> |
|                                                                                                    |          |
| auto eth0                                                                                                    |          |
| #iface eth0 inet dhcp                                                                                                    |          |
| iface eth0 inet static                                                                                                    |          |
| address 192.168.10.2                                                                                                    |          |
| netmask 255.255.255.0                                                                                                    |          |
| gateway 192.168.10.1                                                                                                    |          |
| #don't remove this udhcpc_opts!                                                                                                    |          |
| udhcpc_opts -s /etc/network/kill_udhcpc_at_startup                                                                                                    |          |
| pre-up /bin/grep -v -e "ip=[0-9]\+\.[0-9]\+\.[0-9]\+\.[0-9]\+" /proc/cmdline \$                                                                        |          |
|                                                                                                    |          |
| iface eth1 inet dhcp                                                                                                    | =        |
|                                                                                                    |          |
| <pre># Ethernet/RNDIS gadget (g_ether)</pre>                                                                                                    |          |
| # or on host side, usbnet and random hwaddr                                                                                                    |          |
| lface usb0 inet dhcp                                                                                                    |          |
| # Rlustooth networking                                                                                                    |          |
| * Didecooli networking                                                                                                    |          |
| Hate hept met diep                                                                                                    |          |
|                                                                                                    |          |
| <mark>^G</mark> Get Help <mark>^O</mark> WriteOut <mark>^R</mark> Read File <mark>^Y</mark> Prev Page <mark>^K</mark> Cut Text <mark>^C</mark> Cur Pos |          |
| X Exit AJ Justify W Where Is AV Next Page AU UnCut TextAT To Spell                                                                                     | -        |

![](_page_38_Picture_1.jpeg)

![](_page_38_Picture_2.jpeg)

В данном примере показана установка статического IP-адреса 192.168.10.2 и шлюза 192.168.10.1 Эти значения следует изменить на другие, необходимые для вашего

- конкретного случая
- 6. Набрать **reboot** в командной строке для перезагрузки базовой станции с новыми настройками.
- 7. Переход обратно осуществляется аналогично.

![](_page_39_Picture_1.jpeg)

# НАСТРОЙКА БС-2.2 ДЛЯ РАБОТЫ ПО 3G

Настройка базовой станции <u>БС-2.2</u> для работы по 3G с помощью терминальной программы осуществляется в следующем порядке:

Убедиться, что в файле **nano /etc/wvdial.conf** присутствуют строки, выделенные красным:

![](_page_39_Picture_5.jpeg)

где "internet.beeline.ru" это APN сотового оператора, который <u>нужно поменять</u> в соответствии с APN используемого базовой станцией оператора.

В данном примере показана настройка 3G для оператора Билайн Эти значения следует изменить на другие, необходимые для вашего конкретного случая

Если строки соответствуют рисунку выше, - ничего, кроме APN, менять не нужно. Если этих строк нет, то их следует добавить. Причём строки

#### Init1 = AT+CPIN? Init2 = AT+CGDCONT=1,"IP","internet.beeline.ru"

![](_page_40_Picture_1.jpeg)

ставятся вместо строки

#### Init = AT+CGDCONT=1,"IP","internet.beeline.ru"

В последних трёх строках файла задаются нужный телефон дозвона, имя пользователя и пароль (отличаются для каждого оператора сотовой связи):

| Phone = *99#                    |  |  |
|---------------------------------|--|--|
| Password = <mark>beeline</mark> |  |  |
| Username = <mark>beeline</mark> |  |  |
|                                 |  |  |

Поля Password и Username нельзя оставлять пустыми, если эти параметры не используются сотовым оператором, то можно написать internet в обоих полях

![](_page_40_Picture_7.jpeg)

i

Базовые станции БС-2.2 переключаются с Ethernet на 3G и обратно автоматически

Рекомендации для базовых станций, использующих белый IP, см. далее.

![](_page_40_Picture_10.jpeg)

При одновременном использовании двух каналов связи Ethernet и 3G следует помнить, что приоритет при передаче данных имеет Ethernet, а 3G используется как резервный вариант при невозможности связаться с сервером через Ethernet

![](_page_41_Picture_0.jpeg)

# НАСТРОЙКА БС-2.2 LTE ДЛЯ РАБОТЫ ПО LTE

Настройка базовой станции <u>БС-2.2 LTE</u> для работы по LTE с помощью терминальной программы осуществляется в следующем порядке:

Убедиться, что в файле nano /etc/wvdial.conf присутствуют строки, выделенные красным:

![](_page_41_Picture_5.jpeg)

где "internet.beeline.ru" это APN сотового оператора, который <u>нужно поменять</u> в соответствии с APN используемого базовой станцией оператора.

# В данном примере показана настройка LTE для оператора Билайн Эти значения следует изменить на другие, необходимые для вашего конкретного случая

Если строки соответствуют рисунку выше, - ничего, кроме APN, менять не нужно. Если этих строк нет, то их следует добавить. Причём строки

![](_page_42_Picture_1.jpeg)

## nit1 = AT+CPIN?

nit2 = AT+CGDCONT=1,"IP","internet.beeline.ru"

ставятся вместо строки

#### Init = AT+CGDCONT=1,"IP","internet.beeline.ru"

В последних трёх строках файла задаются нужный телефон дозвона, имя пользователя и пароль (отличаются для каждого оператора сотовой связи):

![](_page_42_Picture_7.jpeg)

Поля Password и Username нельзя оставлять пустыми, если эти параметры не используются сотовым оператором, то можно написать internet в обоих полях

Базовые станции БС-2.2 LTE переключаются с Ethernet на LTE и обратно автоматически

Рекомендации для базовых станций, использующих белый IP, см. далее.

![](_page_42_Picture_11.jpeg)

Ž

При одновременном использовании двух каналов связи Ethernet и LTE следует помнить, что приоритет при передаче данных имеет Ethernet, а LTE используется как резервный вариант при невозможности связаться с сервером через Ethernet

![](_page_43_Picture_1.jpeg)

# РЕКОМЕНДАЦИИ ПРИ ИСПОЛЬЗОВАНИИ БС В СЕТИ С БЕЛЫМ ІР

В случае, если БС используется в сети с белым IP, рекомендуется изменить стандартные номера портов ssh и telnet на другие. Это следует принимать во внимание при пробросе портов. Последовательность действий для изменения портов dropbear и telnetd на самой БС описана ниже.

<u>Чтобы изменить порт ssh:</u>

- 1. В командной строке терминальной программы ввести /etc/init.d/dropbear stop
- 2. Открыть файл nano /etc/init.d/dropbear

![](_page_43_Picture_7.jpeg)

- 3. Найти строку DROPBEAR\_PORT=22 и изменить стандартный порт «22» на другой, после чего сохранить файл.
- 4. В командной строке терминальной программы ввести /etc/init.d/dropbear start

![](_page_44_Picture_1.jpeg)

<u>Чтобы изменить порт 23 telnet:</u>

- 1. Ввести в командной строке терминальной программы /etc/init.d/telnetd stop
- 2. Ввести в командной строке killall -15 telnetd
- 3. Открыть файл nano /etc/init.d/telnetd найти строки:

```
192.168.0.231 - PuTTY
 GNU nano 2.2.6
                                File: /etc/init.d/telnetd
#IMPLIED, INCLUDING BUT NOT LIMITED TO THE WARRANTIES OF MERCHANTABILITY,
FITNESS FOR A PARTICULAR PURPOSE AND NONINFRINGEMENT. IN NO EVENT SHALL THE
#AUTHORS OR COPYRIGHT HOLDERS BE LIABLE FOR ANY CLAIM, DAMAGES OR OTHER
#LIABILITY, WHETHER IN AN ACTION OF CONTRACT, TORT OR OTHERWISE, ARISING FROM,
#OUT OF OR IN CONNECTION WITH THE SOFTWARE OR THE USE OR OTHER DEALINGS IN
#THE SOFTWARE.
telnetd=/usr/sbin/telnetd
test -x "Stelnetd" || exit 0
ase "$1" in
 start)
   echo -n "Starting telnet daemon"
   start-stop-daemon --start --quiet --exec Stelnetd
   echo ".
 stop)
   echo -n "Stopping telnet daemon"
   start-stop-daemon --stop --quiet --pidfile /var/run/telnetd.pid
    echo "
```

4. Добавить то, что выделено красным (вместо «2224» указать нужный номер порта):

telnetd=/usr/sbin/telnetd

![](_page_44_Figure_9.jpeg)

Сохранить файл и ввести в командной строке /etc/init.d/telnetd start

![](_page_45_Picture_0.jpeg)

# 6 ПРАВИЛА ХРАНЕНИЯ И ТРАНСПОРТИРОВАНИЯ

Базовые станции Вега БС должны храниться в заводской упаковке в отапливаемых помещениях при температуре от +5 °C до +40 °C и относительной влажности не более 85%.

Транспортирование базовых станций допускается в крытых грузовых отсеках всех типов на любые расстояния при температуре от -40 °C до +85 °C.

![](_page_46_Picture_1.jpeg)

# 7 КОМПЛЕКТ ПОСТАВКИ

Базовая станция поставляется в следующей комплектации:

Базовая станция Вега БС – 1 шт.

РоЕ-инжектор – 1 шт.

Паспорт – 1 шт.

![](_page_47_Picture_1.jpeg)

## 8 ГАРАНТИЙНЫЕ ОБЯЗАТЕЛЬСТВА

Изготовитель гарантирует соответствие изделия действующей технической документации при соблюдении условий хранения, транспортирования и эксплуатации, указанных в «Руководстве по эксплуатации».

Гарантийный срок эксплуатации – 36 месяцев.

Гарантия не распространяется на РоЕ-инжектор.

Гарантийный срок эксплуатации исчисляется со дня отметки о продаже в паспорте изделия, а при отсутствии такой отметки с даты выпуска. В течение гарантийного срока изготовитель обязан предоставить услуги по ремонту или заменить вышедшее из строя устройство или его составные части.

Изготовитель не несёт гарантийных обязательств при выходе изделия из строя, если:

• изделие не имеет паспорта;

 в паспорте не проставлен штамп ОТК и/или отсутствует наклейка с
 информацией об устройстве;

• заводской номер (МАС-адрес), нанесённый на изделие, отличается от заводского номера (МАС-адреса), указанного в паспорте;

• изделие подвергалось вмешательствам в конструкцию, не предусмотренным эксплуатационной документацией;

 изделие имеет механические, электрические и/или иные повреждения и дефекты, возникшие при нарушении условий транспортирования, хранения и эксплуатации;

• изделие имеет следы ремонта вне сервисного центра предприятияизготовителя; компоненты изделия имеют внутренние повреждения, вызванные

![](_page_48_Picture_1.jpeg)

попаданием внутрь посторонних предметов/жидкостей и/или стихийными бедствиями (наводнение, пожар и т. п.).

Средний срок службы изделия – 5 лет.

При возникновении гарантийного случая следует обратиться в сервисный центр по адресу:

630009, г. Новосибирск, ул. Большевистская, 119А.

Контактный телефон +7 (383) 206-41-35.

e-mail: remont@vega-absolute.ru

![](_page_49_Picture_0.jpeg)

| ИНФОРМАЦИЯ О ДОКУМЕНТЕ         |                         |  |  |
|--------------------------------|-------------------------|--|--|
| Заголовок                      | Базовая станция Вега БС |  |  |
| Тип документа                  | Руководство             |  |  |
| Код документа                  | В02-БС-01               |  |  |
| Номер и дата последней ревизии | 28 от 10.11.2022        |  |  |

# История ревизий

| Ревизия | Дата       | Имя | Комментарии                                                                                                    |
|---------|------------|-----|----------------------------------------------------------------------------------------------------|
| 01      | 27.04.2017 | KEB | Дата создания документа                                                                                              |
| 02      | 15.05.2017 | ПКП | Мелкие правки                                                                                                    |
| 03      | 18.05.2017 | KEB | Общее руководство на БС-1 и БС-2                                                                                     |
| 04      | 13.06.2017 | KEB | Изменения в комплекте поставки                                                                                       |
| 05      | 14.06.2017 | KEB | Доработан раздел « <u>Настройки</u> », формат А5                                                                     |
| 06      | 14.08.2017 | KEB | Добавлены <u>рекомендации по установке антенны</u>                                                                   |
| 07      | 16.08.2017 | KEB | Переработан раздел « <u>Работа с устройством</u> »                                                                   |
| 08      | 28.08.2017 | KEB | Небольшие изменения в « <u>Настройке статического IP</u> »                                                           |
| 09      | 27.09.2017 | KEB | Добавлен раздел « <u>Установка SIM-карты в БС-2</u> »                                                                |
| 10      | 02.11.2017 | KEB | Добавлены разделы: « <u>Настройка БС-2 для работы по</u><br><u>3G</u> », « <u>Рекомендации</u> », новый формат       |
| 11      | 29.06.2018 | KEB | Добавлено описание Вега БС-1.2 и Вега БС-2.2,<br>изменения в комплекте поставки, температурный<br>диапазон изменился |
| 12      | 23.08.2018 | KEB | Мелкие правки                                                                                                    |
| 13      | 18.09.2018 | KEB | Мелкие правки                                                                                                    |

![](_page_50_Picture_1.jpeg)

| 14 | 24.10.2018 | KEB | Дополнение про тип Ethernet                                                                                                    |
|----|------------|-----|----------------------------------------------------------------------------------------------------|
| 15 | 20.11.2018 | KEB | Изменения в разделе « <u>Настройка статического IP</u> »,<br>дополнения к разделу « <u>Начало работы</u> »                            |
| 16 | 29.04.2019 | KEB | Рабочее положение переключателей изменено ( <u>см.</u><br><u>рисунок</u> )                                                            |
| 17 | 14.11.2019 | KEB | Добавлен <u>раздел</u> с описанием работы интерфейса БС                                                                               |
| 18 | 05.12.2019 | KEB | Заменены ссылки на файлы на стр. <u>28</u> и <u>29</u>                                                                                |
| 19 | 26.03.2020 | KEB | Добавлены параметры <u>3G модема</u> , используемого в<br>БС-2.2                                                                      |
| 20 | 06.10.2020 | KEB | <u>Настройка работы по 3G</u> теперь только для БС-2.2                                                                                |
| 21 | 19.10.2020 | KEB | Изменилось значение потребляемой мощности                                                                                             |
| 22 | 28.06.2021 | KEB | Плановая ревизия документа                                                                                                    |
| 23 | 14.09.2021 | KEB | Добавлено примечание на стр.15                                                                                                    |
| 24 | 29.10.2021 | ХМА | Добавлена информация о версии БС-2.2 LTE, изменения в разделе « <u>установка SIM-карты</u> »                                          |
| 25 | 13.01.2022 | XMA | Мелкие правки                                                                                                    |
| 26 | 13.04.2022 | KEB | Плановая ревизия, <u>новые разделы</u> , новая версия платы,<br>изменения в <u>разделе 5</u> (файл конфигурации сменил<br>директорию) |
| 27 | 23.08.2022 | ХМА | Уточнены условия гарантии                                                                                                    |
| 28 | 10.11.2022 | KEB | Новые разделы: <u>обновление ПО</u> и <u>рекомендации по</u><br><u>ТО</u>                                                             |

![](_page_51_Picture_0.jpeg)

![](_page_51_Picture_2.jpeg)

## vega-absolute.ru

Руководство по эксплуатации © ООО «Вега-Абсолют» 2017-2022